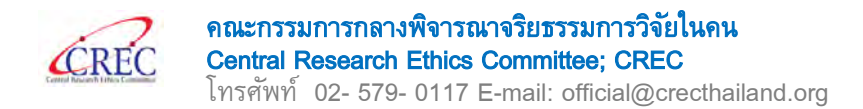

### แบบตรวจสอบความครบถ้วนของโครงร่างการวิจัย

#### Protocol Package Checklist Form

| ชื่อโครงการ         |                                     |
|---------------------|-------------------------------------|
| หัวหน้าโครงการวิจัย | ชื่อ/สังกัด – เบอร์โทรศัพท์ – Email |
| ผู้ประสานงานโครงการ | ชื่อ/สังกัด – เบอร์โทรศัพท์ – Email |

|   | Applied Document                                                     | นี | ไม่มี | ไม่เกี่ยวข้อง |
|---|----------------------------------------------------------------------|----|-------|---------------|
| 1 | หนังสือ/บันทึกนำส่งโครงร่างวิจัย*                                    |    |       |               |
|   | <u>คำอธิบาย</u> :                                                    |    |       |               |
|   | 1) ในส่วนของบันทึกข้อความ สามารถจัดทำได้ตามรูปแบบของสถาบัน           |    |       |               |
|   | แต่ในส่วนของรายการเอกสารขอให้เรียงลำดับตาม "เอกสารแนบท้าย            |    |       |               |
|   | (รายการเอกสารเพื่อขอรับการพิจารณา)"                                  |    |       |               |
|   | หากจัดทำรายการเอกสารมาไม่เรียงลำดับตามเอกสารแนบท้าย จนท              |    |       |               |
|   | จะส่งกลับเพื่อขอให้จัดทำรายการเอกสารตามเอกสารแนบท้าย                 |    |       |               |
|   | 2) ในระบบ CREC submission online ระบุรายการนี้ "require" ดังนั้น     |    |       |               |
|   | หากไม่มีเอกสาร upload ในระบบในรายการนี้ ทาง                          |    |       |               |
|   | สนง.จะไม่สามารถดำเนินการออกรหัสโครงการได้                            |    |       |               |
|   | <ol> <li>หากไม่มีเอกสารฉบับลงนาม จะถือว่าเอกสารไม่ครบถ้วน</li> </ol> |    |       |               |
|   | และไม่อนุโลมสำหรับเอกสารรายการนี้                                    |    |       |               |
|   | 4) Upload เอกสารทั้ง version ไฟล์ word และ pdf                       |    |       |               |
| 2 | แบบเสนอเพื่อขอรับการพิจารณาด้านจริยธรรม                              |    |       |               |
|   | สำหรับโครงการวิจัยทางชีวการแพทย์ (AP 04-S04)*                        |    |       |               |
|   | <u>คำอธิบาย</u> :                                                    |    |       |               |
|   | 1) ในส่วนของบันทึกข้อความ สามารถจัดทำได้ตามรูปแบบของสถาบัน           |    |       |               |
|   | แต่ขอให้มีเนื้อหาครบถ้วนตาม Template ที่เป็นตัวอย่างใน website ของ   |    |       |               |
|   | CREC                                                                 |    |       |               |
|   | 2) ในระบบ CREC submission online ระบุรายการนี้ "require" ดังนั้น     |    |       |               |
|   | หากไม่มีเอกสาร upload ในระบบในรายการนี้ ทาง                          |    |       |               |
|   | สนง.จะไม่สามารถดำเนินการออกรหัสโครงการได้                            |    |       |               |

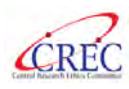

|   | <ol> <li>หากไม่มีเอกสารฉบับลงนาม จะถือว่าเอกสารไม่ครบถ้วน</li> </ol>                                                                                                    |  |  |
|---|----------------------------------------------------------------------------------------------------|--|--|
|   | และไม่อนุโลมสำหรับเอกสารรายการนี้                                                                                                    |  |  |
|   | 4) Upload เอกสารทั้ง version ไฟล์ word และ pdf                                                                                                    |  |  |
|   | Approval documents : Research protocol                                                                                                    |  |  |
| 3 | โครงร่างการวิจัย ฉบับสมบูรณ์*                                                                                                    |  |  |
|   | <u>คำอริบาย</u> :                                                                                                    |  |  |
|   | 1) ในระบบ CREC submission online ระบุรายการนี้ "require" ดังนั้น                                                                                                    |  |  |
|   | หากไม่มีเอกสาร upload ในระบบในรายการนี้ ทาง                                                                                                    |  |  |
|   | สนง.จะไม่สามารถดำเนินการออกรหัสโครงการได้                                                                                                    |  |  |
| 4 | โครงร่างการวิจัยฉบับย่อภาษาไทย                                                                                                    |  |  |
|   | <u>คำอริบาย</u> :                                                                                                    |  |  |
|   | <ol> <li>กรณีที่โครงการวิจัยมี โครงร่างการวิจัย ฉบับสมบูรณ์ ฉบับภาษาอังกฤษ</li> </ol>                                                                                                    |  |  |
|   | ขอให้จัดทำโครงร่างการวิจัยฉบับย่อภาษาไทย ด้วย ทั้งนี้ สามารถนำ                                                                                                    |  |  |
|   | protocol submission form จาก EC                                                                                                    |  |  |
|   | ของสถาบันใดสถาบันหนึ่งในโครงการวิจัย มาจัดทำและส่งให้ CREC                                                                                                    |  |  |
|   | พิจารณาได้                                                                                                    |  |  |
|   | Approval documents : Informed Consent Documents                                                                                                    |  |  |
|   |                                                                                                    |  |  |
| 5 | เอกสารชี้แจงข้อมูลผู้ร่วมโครงการวิจัย / หนังสือแสดงเจตนายินยอม (กรณี Master                                                                                                    |  |  |
| 5 | เอกสารชี้แจงข้อมูลผู้ร่วมโครงการวิจัย / หนังสือแสดงเจตนายินยอม (กรณี Master<br>ภาษาอังกฤษ)                                                                                                    |  |  |
| 5 | เอกสารชี้แจงข้อมูลผู้ร่วมโครงการวิจัย / หนังสือแสดงเจตนายินยอม (กรณี Master<br>ภาษาอังกฤษ)<br><u>คำอริบาย</u> :                                                                                                    |  |  |
| 5 | เอกสารชี้แจงข้อมูลผู้ร่วมโครงการวิจัย / หนังสือแสดงเจตนายินยอม (กรณี Master<br>ภาษาอังกฤษ)<br><u>คำอธิบาย</u> :<br>1) กรณีที่โครงการวิจัยมี เอกสารชี้แจงฯ / หนังสือแสดงเจตนายินยอม ฉบับ                                                                                                    |  |  |
| 5 | <ul> <li>เอกสารชี้แจงข้อมูลผู้ร่วมโครงการวิจัย / หนังสือแสดงเจตนายินยอม (กรณี Master ภาษาอังกฤษ)</li> <li><u>คำอธิบาย</u>:</li> <li>1) กรณีที่โครงการวิจัยมี เอกสารชี้แจงฯ / หนังสือแสดงเจตนายินยอม ฉบับ master ที่เป็นภาษาอังกฤษ ที่ไม่ได้แยกตามของแต่ละสถาบัน</li> </ul>                                                                                                    |  |  |
| 5 | <ul> <li>เอกสารชี้แจงข้อมูลผู้ร่วมโครงการวิจัย / หนังสือแสดงเจตนายินยอม (กรณี Master ภาษาอังกฤษ)</li> <li><u>คำอธิบาย</u>:         <ol> <li>กรณีที่โครงการวิจัยมี เอกสารชี้แจงฯ / หนังสือแสดงเจตนายินยอม ฉบับ master ที่เป็นภาษาอังกฤษ ที่ไม่ได้แยกตามของแต่ละสถาบัน</li> <li>เอกสารชี้แจงข้อมูลผู้ร่วมโครงการวิจัย / หนังสือแสดงเจตนายินยอม</li> </ol> </li> </ul>                                                              |  |  |
| 5 | <ul> <li>เอกสารชี้แจงข้อมูลผู้ร่วมโครงการวิจัย / หนังสือแสดงเจตนายินยอม (กรณี Master ภาษาอังกฤษ)</li> <li><u>คำอธิบาย</u>:         <ol> <li>กรณีที่โครงการวิจัยมี เอกสารชี้แจงฯ / หนังสือแสดงเจตนายินยอม ฉบับ master ที่เป็นภาษาอังกฤษ ที่ไม่ได้แยกตามของแต่ละสถาบัน</li> <li>เอกสารชี้แจงข้อมูลผู้ร่วมโครงการวิจัย / หนังสือแสดงเจตนายินยอม (แยกเอกสารตามสถาบัน)</li> </ol> </li> </ul>                                         |  |  |
| 5 | <ul> <li>เอกสารชี้แจงข้อมูลผู้ร่วมโครงการวิจัย / หนังสือแสดงเจตนายินยอม (กรณี Master ภาษาอังกฤษ)</li> <li><u>คำอธิบาย</u>:         <ol> <li>กรณีที่โครงการวิจัยมี เอกสารชี้แจงฯ / หนังสือแสดงเจตนายินยอม ฉบับ master ที่เป็นภาษาอังกฤษ ที่ไม่ได้แยกตามของแต่ละสถาบัน</li> <li>เอกสารชี้แจงข้อมูลผู้ร่วมโครงการวิจัย / หนังสือแสดงเจตนายินยอม (แยกเอกสารตามสถาบัน)</li> <li><u>คำอธิบาย</u>:</li> </ol> </li> </ul>               |  |  |
| 5 | <ul> <li>เอกสารชี้แจงข้อมูลผู้ร่วมโครงการวิจัย / หนังสือแสดงเจตนายินยอม (กรณี Master ภาษาอังกฤษ)</li> <li><u>คำอธิบาย</u>:         <ol> <li>กรณีที่โครงการวิจัยมี เอกสารชี้แจงฯ / หนังสือแสดงเจตนายินยอม ฉบับ master ที่เป็นภาษาอังกฤษ ที่ไม่ได้แยกตามของแต่ละสถาบัน</li> <li>เอกสารชี้แจงข้อมูลผู้ร่วมโครงการวิจัย / หนังสือแสดงเจตนายินยอม</li> <li>แยกเอกสารตามสถาบัน)</li> <li><u>คำอธิบาย</u>:</li></ol></li></ul>          |  |  |
| 5 | <ul> <li>เอกสารชี้แจงข้อมูลผู้ร่วมโครงการวิจัย / หนังสือแสดงเจตนายินยอม (กรณี Master ภาษาอังกฤษ)</li> <li><u>คำอธิบาย</u>:         <ol> <li>กรณีที่โครงการวิจัยมี เอกสารชี้แจงฯ / หนังสือแสดงเจตนายินยอม ฉบับ master ที่เป็นภาษาอังกฤษ ที่ไม่ได้แยกตามของแต่ละสถาบัน</li> <li>เอกสารชี้แจงข้อมูลผู้ร่วมโครงการวิจัย / หนังสือแสดงเจตนายินยอม</li> <li>แยกเอกสารตามสถาบัน)</li> <li><u>คำอธิบาย</u>:</li></ol></li></ul>          |  |  |
| 5 | <ul> <li>เอกสารชี้แจงข้อมูลผู้ร่วมโครงการวิจัย / หนังสือแสดงเจตนายินยอม (กรณี Master<br/>ภาษาอังกฤษ)</li> <li><u>คำอธิบาย</u>:         <ol> <li>กรณีที่โครงการวิจัยมี เอกสารชี้แจงฯ / หนังสือแสดงเจตนายินยอม ฉบับ<br/>master ที่เป็นภาษาอังกฤษ ที่ไม่ได้แยกตามของแต่ละสถาบัน</li> <li>เอกสารชี้แจงข้อมูลผู้ร่วมโครงการวิจัย / หนังสือแสดงเจตนายินยอม</li> <li>(แยกเอกสารตามสถาบัน)</li> <li><u>คำอธิบาย</u>:</li></ol></li></ul> |  |  |
| 5 | <ul> <li>เอกสารชี้แจงข้อมูลผู้ร่วมโครงการวิจัย / หนังสือแสดงเจตนายินยอม (กรณี Master ภาษาอังกฤษ)</li> <li><u>คำอธิบาย</u>:         <ol> <li>กรณีที่โครงการวิจัยมี เอกสารชี้แจงฯ / หนังสือแสดงเจตนายินยอม ฉบับ master ที่เป็นภาษาอังกฤษ ที่ไม่ได้แยกตามของแต่ละสถาบัน</li> <li>เอกสารชี้แจงข้อมูลผู้ร่วมโครงการวิจัย / หนังสือแสดงเจตนายินยอม</li> <li>แยกเอกสารตามสถาบัน)</li> <li><u>คำอธิบาย</u>:</li></ol></li></ul>          |  |  |

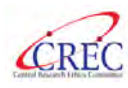

|    | โดยปรับข้อมูลที่จำเพาะของแต่ละสถาบัน เช่น ชื่อผู้วิจัย สถานที่วิจัย                   |  |  |
|----|---------------------------------------------------------------------------------------|--|--|
|    | คณะกรรมการฯ ประจำสถาบัน หรืออื่นๆ เช่น ค่าเดินทาง                                     |  |  |
|    | Approval documents : Case Record Form                                                 |  |  |
| 7  | แบบบันทึกข้อมูล                                                                       |  |  |
|    | Approval documents : Investigator's Brochure                                          |  |  |
| 8  | Investigational Drug: คู่มือผู้วิจัย                                                  |  |  |
| 9  | Investigational Drug: หนังสือรับรองว่ายาได้ผ่าน อย.                                   |  |  |
| 10 | Investigational Drug: ใบกำกับยา กรณีเป็นยาที่ได้รับทะเบียน อย. แล้ว                   |  |  |
|    | คำอธิบาย:                                                                             |  |  |
|    | <ol> <li>กรณีที่ยาวิจัยเป็นยาที่ได้รับทะเบียน อย. แล้ว จะต้องแนบ ใบกำกับยา</li> </ol> |  |  |
|    | ด้วย                                                                                  |  |  |
| 11 | Medical Device: Technical file สำหรับโครงการวิจัยเครื่องมือแพทย์ (AP 01-              |  |  |
|    | S07)                                                                                  |  |  |
| 12 | Medical Device: รายละเอียดและคุณลักษณะเครื่องมือแพทย์ตามที่ผู้ผลิตระบุ                |  |  |
|    | ผลการทดสอบการใช้งาน การทดสอบความปลอดภัย ในคนและสัตว์                                  |  |  |
|    | ตามเอกสารแนบท้ายประกาศ                                                                |  |  |
| 13 | Medical Device: คู่มือการใช้เครื่องมือแพทย์                                           |  |  |
| 14 | เอกสารสรุปรายละเอียดและคุณลักษณะของพืชสมุนไพรหรือผลิตภัณฑ์พืชสมุนไพร                  |  |  |
|    | ข้อมูลการทดสอบฤทธิ์นอกกาย (in vitro), ข้อมูลความเป็นพิษ (ถ้าเกี่ยวข้อง)               |  |  |
|    | Approval documents : Others Document                                                  |  |  |
| 15 | แบบสอบถามหรือสัมภาษณ์                                                                 |  |  |
| 16 | สมุดบันทึก                                                                            |  |  |
| 17 | เอกสารสำหรับการเชิญชวนเข้าร่วมการวิจัย เช่น แผ่นพับ โปสเตอร์                          |  |  |
|    | สคริปต์ประชาสัมพันธ์                                                                  |  |  |
| 18 | เอกสารอื่นๆ ที่ใช้กับอาสาสมัคร / ผู้เข้าร่วมการวิจัย                                  |  |  |
| 19 | เอกสารอื่นๆ ที่ต้องออกหนังสือรับรอง                                                   |  |  |
|    | Approval documents : Acknowledge Document                                             |  |  |
| 20 | เอกสารประกันชดเชยการบาดเจ็บจากการวิจัย                                                |  |  |
| 21 | เอกสารอื่น ๆ                                                                          |  |  |
|    | เอกสารประกอบการพิจารณา                                                                |  |  |

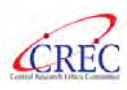

| 22 | (ร่าง) Material transfer agreement (MTA)                                                  |  |  |
|----|-------------------------------------------------------------------------------------------|--|--|
|    | <u>คำอธิบาย</u> :                                                                         |  |  |
|    | 1) กรณีที่มีการส่งสิ่งส่งตรวจออกนอกสถาบันวิจัย ขอให้ upload (ร่าง)                        |  |  |
|    | Material transfer agreement (MTA) ตามแบบฟอร์มของแต่ละสถาบัน                               |  |  |
|    | <ol> <li>คณะกรรมการ CREC จะใช้เอกสารนี้ประกอบการพิจารณา</li> </ol>                        |  |  |
|    | แต่ไม่ได้รับรองเอกสารนี้                                                                  |  |  |
| 23 | (ร่าง) งบประมาณโครงการวิจัย                                                               |  |  |
|    | <u>คำอธิบาย</u> :                                                                         |  |  |
|    | <ol> <li>คณะกรรมการ CREC จะใช้เอกสารนี้ประกอบการพิจารณา</li> </ol>                        |  |  |
|    | แต่ไม่ได้รับรองเอกสารนี้ จึงขอให้ส่งเอกสารนี้ด้วย                                         |  |  |
|    | Approval documents : Investigators                                                        |  |  |
| 24 | หนังสืออนุมัติจากผู้บังคับบัญชาชั้นต้น* (แยกเอกสารตามสถาบัน)                              |  |  |
|    | <u>คำอธิบาย</u> :                                                                         |  |  |
|    | 1)   ข้อมูลใน " <u>ข้อมูลเพิ่มเติม</u> <i>(โปรดระบุเป็นภาษาไทย)</i> " ขอให้ระบุให้ครบถ้วน |  |  |
|    | โดยเฉพาะ                                                                                  |  |  |
|    | "รายชื่อนักวิจัยประจำสถาบันที่เก็บข้อมูลทั้งหมดในประเทศไทย"                               |  |  |
|    | ซึ่งต้องเป็นรายชื่อนักวิจัยทุกท่านในโครงการวิจัย                                          |  |  |
|    | รวมทั้งรายชื่อนักวิจัยในสถ <sup>้</sup> าบันที่ไม่ได้ยื่นผ่าน CREC ด้วย เพื่อให้ จนท      |  |  |
|    | สามารถรับทราบว่า มีนักวิจัยท่านใดในโครงการวิจัยบ้าง                                       |  |  |
|    | จะไม่ได้ติดต่อเป็น reviewer พิจารณาโครงการ หากไม่มีข้อมลในส่วนนี้                         |  |  |
|    | จะถือว่าเอกสารไม่ครบถัวน และไม่อนุโลมสำหรับเอกสารรายการนี้                                |  |  |
|    | 2) ในระบบ CREC submission online ระบรายการนี้ "require" ดังนั้น                           |  |  |
|    | ์<br>หากไม่มีเอกสาร upload ในระบบในรายการนี้ ทาง                                          |  |  |
|    | สนง.จะไม่สามารถดำเนินการออกรหัสโครงการได้ (หากไม่มี ขอให้ upload                          |  |  |
|    | ไฟล์เปล่า)                                                                                |  |  |
|    | ้<br>หากเอกสารไม่ครบถ้วนในขั้นตอน Initial Submission สามารถอนโลมได้                       |  |  |
|    | แต่จะต้องจัดทำและส่งก่อนโครงการวิจัยได้รับการ "รับรอง"                                    |  |  |
| 25 | CV & หลักฐานการอบรมจริยธรรม / GCP (กรณีไม่มีนักวิจัยในระบบ)                               |  |  |
|    | <u>คำอธิบาย</u> :                                                                         |  |  |

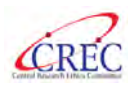

|     | 1)                                                     | สำหรับการ upload เอกสารในระบบ CREC submission online                                                                                               |  |  |
|-----|--------------------------------------------------------|----------------------------------------------------------------------------------------------------|--|--|
|     |                                                        | จนท.จะพิจารณาเอกสารจากในส่วนของ <sup>รายชื่อผู้ร่วมวิจัย</sup> เป็นหลัก                                                                            |  |  |
|     |                                                        | หากมีรายชื่อนักวิจัยใน <sup>รายชื่อผู้ร่วบวิจัย</sup> ไม่ต้องเพิ่มเติมในส่วนนี้อีก                                                                 |  |  |
|     | 2)                                                     | โครงการที่เป็น clinical trial และ/หรือ มี Intervention                                                                                             |  |  |
|     |                                                        | จะต้องใช้การอบรมหลักสูตร Good Clinical Practice (GCP) เท่านั้น                                                                                     |  |  |
|     | 3)                                                     | หลักฐานการอบรมจริยธรรม / GCP หากมีการระบุวันหมดอายุ                                                                                                |  |  |
|     |                                                        | จะยึดตามวันที่ระบุ หากไม่มีการระบุวันหมดอายุ จะนับระเวลา 3                                                                                         |  |  |
|     |                                                        | ปีหลังจากวันที่ Certified                                                                                                    |  |  |
|     | 4)                                                     | หลักฐานการอบรมจริยธรรม / GCP จะต้องส่งก่อนหมดอายุ 6 เดือน                                                                                          |  |  |
|     |                                                        | หากน้อยกว่านั้น ทาง สนง จะขอให้ส่งฉบับ update                                                                                                    |  |  |
| 26  | แบบแส                                                  | เดงการมีผลประโยชน์ทับซ้อน ของผู้วิจัยหลักและผู้วิจัยร่วม (AP 06-S04)*                                                                              |  |  |
|     | (แยกเอ                                                 | กสารตามสถาบัน)                                                                                                    |  |  |
|     | <u>คำอ<del>ธิ</del>บ</u>                               | <u>าย</u> :                                                                                                    |  |  |
|     | 1)                                                     | ในระบบ CREC submission online ระบุรายการนี้ "require" ดังนั้น                                                                                      |  |  |
|     |                                                        | หากไม่มีเอกสาร upload ในระบบในรายการนี้ ทาง                                                                                                    |  |  |
|     |                                                        | สนง.จะไม่สามารถดำเนินการออกรหัสโครงการได้ (หากไม่มี ขอให้ upload                                                                                   |  |  |
|     |                                                        | ไฟล์เปล่า                                                                                                    |  |  |
|     | 2)                                                     | หากเอกสารไม่ครบถ้วนในขั้นตอน Initial Submission สามารถอนุโลมได้                                                                                    |  |  |
|     |                                                        | แต่ทาง CREC จะไม่รับรองนักวิจัยท่านนั้นจนกว่าเอกสารจะครบถ้วน                                                                                       |  |  |
| 27. | แบบตร                                                  | วจสอบความครบถ้วนของโครงร่างการวิจัย_AO 01-S04                                                                                                    |  |  |
| 28. | AP02-9                                                 | S04 for PI สำหรับโครงการวิจัยประเภท clinical trial phase I / II                                                                                    |  |  |
|     | <u>คำอ<del>โ</del>บ</u>                                | <u>าย:</u>                                                                                                    |  |  |
|     | 1)                                                     | เพิ่มเต็มข้อมูลในส่วนของ PI's experience in clinical trial และ Study site                                                                          |  |  |
|     | Di's sur suis                                          | personnel มีการอบรม protocol training                                                                                                    |  |  |
|     | (ระบุชื่อทั่วหน่                                       | nce in cunical that include of cunical that per year.<br>กโครงการวิจัยประจำสถาบัน) Type of clinical trial: (phase 1.4 ระบุจำนวนที่ทำในแห่ละ phase) |  |  |
|     |                                                        | Phase II,                                                                                                    |  |  |
|     | C4, 14, 13, 13, 19, 19, 19, 19, 19, 19, 19, 19, 19, 19 | Phase IV,                                                                                                    |  |  |
|     | Mal 2 and                                              |                                                                                                    |  |  |
|     | เมตยง                                                  | การการสงนามขากพรหมุดรงการ ทาง สนุง จะเขขอมูลเนสานนสงไปไห<br>- C เพื่อประเทิณ Local Joans                                                           |  |  |
|     | Local                                                  | ะบงพยาวะเทห rocal issue                                                                                                    |  |  |

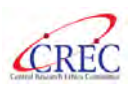

| 29 | หลักฐา                   | นการชำระค่าธรรมเนียม*                                             |  |  |
|----|--------------------------|-------------------------------------------------------------------|--|--|
|    | <u>คำอ<del>ธิ</del>บ</u> | <u>าย</u> :                                                       |  |  |
|    | 1)                       | ในระบบ CREC submission online ระบุรายการนี้ "require" ดังนั้น     |  |  |
|    |                          | หากไม่มีเอกสาร upload ในระบบในรายการนี้ ทาง                       |  |  |
|    |                          | สนง.จะไม่สามารถดำเนินการออกรหัสโครงการได้                         |  |  |
|    | 2)                       | ขอให้เพิ่มเติมรายละเอียดการออกใบเสร็จและที่อยู่จัดส่งให้ครบถ้วน   |  |  |
|    | 3)                       | หากไม่มีหลักฐานการชำระค่าธรรมเนียม ขอให้ทำหนังสือชี้แจงและ upload |  |  |
|    |                          | มา                                                                |  |  |

\*เอกสารที่ต้องมี (Require)

\*\*การจัดทำแบบตรวจสอบความครบถ้วนของโครงร่างการวิจัย\_AO 01-S04 ขอให้ "ลบ" ส่วนของคำอธิบาย ออกได้ \*\*\*การ upload เอกสารโครงการวิจัย

1) ขอให้ดำเนินการตาม Instruction สำหรับการยื่นเอกสารโครงการใหม่ผ่านระบบ submission online ์ ตั้งแต่หน้า 10 – 18 หาก จนท ตรวจสอบแล้วพบว่าไม่เป็นไปตาม Instruction จะส่งกลับเพื่อให้แก้ไขให้ถูกต้อง (https://crecthailand.org/download/(Draft)Handout%20Submission%20online-Rerearcher V.1-

01122021.pdf)

2) กรณีที่ผู้ประสานงานโครงการวิจัยเป็นผู้ submit เอกสารเข้าระบบ CREC submission online ทุกครั้งที่จะส่งเอกสาร หัวหน้าโครงการวิจัย จะต้องกดยืนยันการส่งเอกสารโครงการในระบบทุกครั้ง หากในระบบ โครงการวิจัยขึ้นสถานะ "รอการยืนยันจากหัวหน้าโครงการวิจัย" แสดงว่า การ submit ้นั้นยังไม่สมบูรณ์ จนท CREC ยังไม่พบการ submit โครงการนั้น

ลงชื่อ.....

ผู้ตรวจสอบ เจ้าหน้าที่สำนักงานฯ

วันที่.....

#### การ upload เอกสารโครงการวิจัยในระบบ CREC Submission online

(1) Page "เอกสารงานวิจัย" เป็นหน้าสำหรับ Upload เอกสารที่ต้องการ Submit

ผ่านระบบ

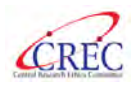

| ĆF      | C Online Submit                          | ssion System                            |                                             | <ul> <li>desocen</li> </ul> | น EC 🗸 กรวจสะ | หมู่นักวิจัย     | ≡tne          | onsau 🤆                   |
|---------|------------------------------------------|-----------------------------------------|---------------------------------------------|-----------------------------|---------------|------------------|---------------|---------------------------|
| oject   | t Sponsors                               |                                         |                                             |                             |               |                  |               | หน้าหลัก / Project Sponso |
|         | <b>ข</b> ้อมูลทั่วไป                     | <del>(1</del><br>ผู้ร่วมวิจัย           | Site/Local EC                               | เอกสารงานวิจัย              | wa            | <b>)</b><br>อร์ม | ยีเ           | นยันการส่งโครงการวิจัย    |
| ทั้งหมด | 37 ผลลัพธ์                               |                                         |                                             |                             |               |                  | 💠 ເພັ່ນເອກ    | สารอื่นๆ 🗘 ไหลดใหม่       |
| #       | ชื่อ/ເວอร์ชั่น/ວັนที่/อึ่นๆ              |                                         |                                             |                             | ต้องแบบเอกสาร | ไฟล์เอกสาร       | ประวัติเอกสาร | ดำเนินการ                 |
| 1       | หนังสือ/บันทึกน้ำส่งโครงร่าง             | วิจัย                                   |                                             |                             | Required      |                  |               | + tŵu                     |
| 2       | แบบเสนอเพื่อขอรับการพิจาร                | ณาด้านจริยธรรม สำหรับโครงการวิจั        | ยทางชีวการแพทย์ (AP 04-S04)                 |                             | Required      |                  |               | + เพื่ม                   |
| 3       | หนังสืออนุมัติจากผู้บังคับบัญ            | ซาชั้นต้น                               |                                             |                             | Required      |                  |               |                           |
| 3.1     | หนังสืออนุมัติจาทผู้บังคับ               | บัญชาชั้นต้นโไรงพยาบาลมหาราชนคร         | เชียงใหม่ คณะแพทยศาสตร์ /มหาวิทยาลัย        | มเซียงใหม่]                 | Required      |                  |               | 🕑 อับไหลดไฟล์ 🕂 เพิ่ม     |
| 3.2     | หนังสีออนุมัติจากผู้บังคับ               | บัญชาชั้นตัน[ไม่เที่ยวข้อง/มูลนิธิส่งเส | ริมการวิจัยในคนในประเทศไทย]                 |                             | Required      |                  |               | 🕑 อับโหลดไฟล์ 🕂 เพิ่ม     |
| 33      | หนังสีออนุมัติจากผู้บังกับ               | ม้ญชาชั้นต้น[โรงพยาบาลสงขลานคริ         | มทร์ คณะแพทยศาสตร์ /มหาวิทยาลัยสงข          | ลานครินทร์]                 | Required      |                  |               | 🕑 อับโหลดไฟล์ 🕇 เพิ่ม     |
| 4       | โครงร่างการวิจัย ฉบับสมบูรเ              | ឃ័                                      |                                             |                             | Required      |                  |               | + เพีย                    |
| 5       | โครงร่างการวิจัยฉบับย่อภาษ               | าไทย                                    |                                             |                             |               |                  |               | + เพีย                    |
| 6       | เอกสารชี้แจงข้อมูลผู้ร่วมโครง            | งการวิจัย / หนังสือแสดงเจตนายินย        | bu                                          |                             |               |                  |               |                           |
| 6.1     | เอกสารชี้แจงข้อมูลผู้ร่วมไ<br>เซียงใหม่] | ครงการวิจัย / หนังสือแสดงเจตบายั        | นยอม [โรงพยาบาลมหาราชนครเชียงใหม่ ก         | คณะแพทยศาสตร์ /มหาวิทยาลัย  |               |                  |               | 🕣 อับโหลดไฟล์ 🕇 เพิ่ม     |
| 62      | ເວດສາເສັ້ມວາກັວແລະມີຄ່ານໃ                | ดดการริรัย / ผวัดอีอแอกงเวณเหย          | กระดาเวินไฟที่ยาก้อดในอดิธิอัดเฮลิแคละรังชื | สนอนกินประเทศไทยไ           |               |                  |               | 🔿 ວັນໄຮລດໄຟລ໌ 📥 ເພີ່ມ     |

1. Require หมายถึง เอกสารที่ต้องมีการ upload ในหัวข้อนั้นๆ หากไม่มีระบบจะถือว่าเอกสารไม่ครบถ้วน ถึงแม้ว่าจะมีการกดส่งเอกสารได้ แต่เจ้าหน้าที่ CREC จะไม่สามารถกดผ่านเพื่อออกรหัสโครงการ ซึ่งถือว่าเอกสารครบถ้วนได้

| = <u>c</u> i | Conline Submission System                                                                                                    | ตรวจสอบ EC 🕜 ตรวจสอบนักวิจัย         | = Inc 📍 acou 🥹                 |
|--------------|----------------------------------------------------------------------------------------------------|--------------------------------------|--------------------------------|
| Project      | t Sponsors                                                                                                    |                                      | หน้าหลัก / Project Sponsors    |
|              | (2) (2) (2) (2) (2) (2) (2) (2) (2) (2)                                                                                         | 550 Wośu                             | ยืนยันการส่งโครงการวิจัย       |
| ทั้งหมด      | 37 ผลอัพธ์                                                                                                    |                                      | + เพิ่มเอกลารอื่นๆ 🤆 โหลดใหม่  |
| #            | ชื่อ/เวอร์ชั่น/วันที่/อื่นๆ                                                                                                    | ต้องแนบเอกสาร ไฟล์เอกสาร             | ประวัติเอกลาร ดำเนินการ        |
| 1            | หนังสือ/ปันทึกบ้าส่งโครงร่างวิจัย                                                                                               | Required                             | + เพื่อ                        |
| 2            | แบบเสนอเพื่อขอรับการพิจารณาด้านจริยธรรม สำหรับโครงการวิจัยทางชีวการแพทย์ (AP 04-504)                                            | Required                             | + rŵu                          |
| 3            | หนังสืออนุมัติจากผู้บังคับบัญชาชั้นต้น                                                                                          | Required                             |                                |
| 31           | หนังสีออนุมัติจาทผู้บังคับบัญชาชั้นต้น[โรงพยาบาลมหาราชนครเชียงใหม่ คณะแพทยศาสตร์ /มหาวิทยาลัยเชียงใหม่]                         | Required                             | 🕑 อับไทลดไฟล์ 🕂 เพิ่ม          |
| 32           | หนังล็ออนุมัติจากผู้บังกับบัฒชาชั้นต้นไม่เกี่ยวข้อง/มูลนิธิล่งเสริมการวิจัยในคนในประเทศไทย]                                     | Required                             | 🕑 อับโหลดไฟล์ 🕂 เพิ่ม          |
| 33           | หนังสีออนุมัติจากผู้บังกับบัญชาชั้นต้น[โรงพยาบาลสงขลานครินทร์ คณะแพทยศาสตร์ /มหาวิทยาลัยสงขลานครินทร์]                          | Required                             | 🕑 อับโหลดไฟล์ 🕂 เพิ่ม          |
| 4            | โครงร่างการวิจัย ฉปับสมบูรณ์                                                                                                    | Required                             | + เพิ่ม                        |
| 5            | โครงร่างการวิจัยฉบับย่อกาษาไทย                                                                                                  | ・・・・・・・・・・・・・・・・・・・・・・・・・・・・・・・・・・・・ |                                |
| 6            | เอกสารชี้แจงข้อมูลผู้ร่วมโครงการวิจัย / หนังสือแสดงเจตนายินยอม                                                                  | System <ul> <li></li></ul>           |                                |
| 6.1          | เอกสารชี้แองข้อมูลผู้ร่วมโครงการวิจัย / หนังสือแสดงเจตนายินขอม [โรงพยาเภลมหาราชนครเซียงไหม่ คณะแพทยศาสตร์ /มหาวิท<br>เซียงใหม่] | ายาลัย                               | ์ © อับโทลดไฟล์ <b>+</b> เพิ่ม |
| 63           | and the second second second second second second second second second second second second second second second                |                                      | A the state of the state       |

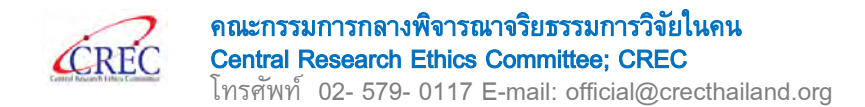

 เอกสารในบางหัวข้อ เช่น หนังสืออนุมัติจากผู้บังคับบัญชาขั้นต้น เอกสารชี้แจงข้อมูล ผู้ร่วมโครงการวิจัย หนังสือแสดงเจตนายินยอม จะขึ้น default แยกแต่ละ site โดยอัตโนมัติ ขอให้ upload เอกสารให้ตรงกับ site ที่ระบุในระบบ

| ĆF      | REC Online Submission System                                                                                      | 💉 ตรวจสอบ E        | C 🗸 ตรวจสอบนักวิจัย      | 🚍 Ine           | 📍 anose 🤇                 |
|---------|----------------------------------------------------------------------------------------------------|--------------------|--------------------------|-----------------|---------------------------|
| oject   | t Sponsors                                                                                                    |                    |                          |                 | หน้าหลัก / Project Sponso |
|         | 0 0                                                                                                    |                    | 0                        |                 | 0                         |
|         | ข้อมูลทั่วไป ผู้ร่วมวิจัย Site/Local EC เ                                                                         | อกสารงานวิจัย      | ฟอร์ม                    | 6               | ขึ้นยันการส่งโครงการวิจัย |
| ทั้งหมด | 37 waāwś                                                                                                    |                    |                          | 🕂 ເພັ່ນເອ       | กลารอื่นๆ 🗘 ไหลดไหม่      |
| #       | ชื่อ/เวอร์ชั่น/วันที่/อื่นๆ                                                                                       |                    | ต้องแบบเอกสาร ไฟล์เอกสาะ | ร ประวัติเอกสาร | ะ ดำเนินการ               |
| 1       | หนังสือ/บันทึกน่ำส่งโครงร่างวีจัย                                                                                 |                    | Required                 |                 | + เพิ่ม                   |
| 2       | แบบเสนอเพื่อขอรับการพิจารณาด้านจรียธรรม สำหรับโครงการวิจัยทางชีวการแพทย์ (AP 04-S04)                              |                    | Required                 |                 | + เพิ่ม                   |
| 3       | หนังสืออนุมัติจากผู้บังคับบัญชาชั้นต้น                                                                            |                    | Required                 |                 |                           |
| 3.1     | หนังสีออนุมัติจากผู้บังคับบัญชาชั้นต้น[โรงพยาบาลมหาราชนครเชียงใหม่ คณะแพทยศาสตร์ /มหาวิทยาลัยเชียงใหม่]           |                    | Required                 |                 | 🕑 อับไหลดไฟล์ 🕂 เพิ่ม     |
| 32      | หนังสืออนุมัติจากผู้บังคับบัญชาชั้นต้น[ไม่เที่ยวข้อง/มูลนิธิล่งเสริมการวิจัยในคนในประเทศไทย]                      |                    | Required                 |                 | 🕑 อับโหลดไฟล์ 🕂 เพิ่ม     |
| 3.3     | หนังสีออนุมัติจากผู้บังคับบัญชาชั้นต้น[โรงพยาบาลสงขลานกรินทร์ คณะแพทยศาสตร์ /มหาวิทยาลัยสงขลานกรินทร์]            |                    | Required                 |                 | 🕑 อับโหลดไฟล์ 🕂 เพิ่ม     |
| 4       | โครงร่างการวิจัย ฉบับสมบูรณ์                                                                                      |                    | Required                 |                 | + tŵu                     |
| 5       | โครงร่างการวิจัยฉบับย่อภาษาไทย                                                                                    |                    |                          |                 | + เพื่ม                   |
| 6       | เอกสารชี้แจงข้อมูลผู้ร่วมโครงการวิจัย / หนังสือแสดงเจตนายินยอม                                                    |                    |                          |                 |                           |
| 6.1     | เอกสารชีแวงป้อมูลผู้ร่วมโครงการวิจัย / หนังสือแสดงเวตนายินยอม [โรงพยาบาลมหาราชนครเชียงใหม่ คณะแพทยค<br>เชียงใหม่] | าสตร์ /มหาวิทยาลัย |                          |                 | 🕑 อับโหลดไฟล์ 🕇 เพิ่ม     |
| 6.2     | ເວກສາຍນີ້ຫວດໃຈແລມີຮ່ວມໂລຍດກາຍຈັດັຍ / ພາັດສົວແສກຄາດສະຫລັບພວນ ມີໃຫ້ກໍ່ພາກ້ອງໃນລຸມົນລົມຮ່ວມສະຫຼັດກາຍຈັດໃນແຜ່ນປະທ     | nalaal             |                          |                 | 🕢 ວັນໂຄລດໄຟລ໌ 📥 ເຫັດເ     |

3. รายการที่ 1 "หนังสือ/บันทึกนำส่งโครงการวิจัย" ขอให้จัดทำรายการเอกสารตาม

Template ทั้งรูปแบบ file word และ PDF

| ć       | Conline Submission System                                                                                                    | สอบ EC 🗹 ตรวจสอบนักวิจัย                                                                                                    | = Ino 🤷 andos 🥹                                                           |
|---------|----------------------------------------------------------------------------------------------------|----------------------------------------------------------------------------------------------------|---------------------------------------------------------------------------|
| Projec  | t Sponsors                                                                                                    |                                                                                                    | หน้าหลัก / Project Sponsors                                               |
| ตั้งหมด | ้งอมูลทั่วไป ผู้ร่วมวิจัย Site/Local EC เอกสารงานวิจัย                                                                              | <b>D</b><br>Wošu                                                                                                    | ยืนขันการส่งโครงการวิจัย                                                  |
| #       | ชื่อ/เวอร์ชั่น/วันที่/ชั่นๆ                                                                                                    | ต้องแบบเอกสาร ไฟล์เอกสาร                                                                                                    | <ul> <li>พบเอกลารอบค</li> <li>ประวัติเอกลาร</li> <li>ดำเบินการ</li> </ul> |
| 1       | หนังสือ/นันทึกน้ำส่งโครงร่างวีจัย                                                                                                   | Required                                                                                                    | + เพิ่ม                                                                   |
| 2       | แบบเสนอเพื่อขอรับการพิจารณาด้านจริยธรรม สำหรับโครงการวิจัยทางชีวการแพทย์ (AP 04-S04)                                                | Required                                                                                                    | + tŵu                                                                     |
| 3       | หนังสืออนุมัติจากผู้บังคับบัณชาชั้นต้น                                                                                              | Required                                                                                                    |                                                                           |
| 3.1     | หนังลืออนุมัติจากผู้บังคับบัญชาชั้นต้น[โรงพยาบาลมหาราชนครเชียงใหม่ คณะแพทยศาสตร์ /มหาวิทยาลัยเชียงใหม่]                             | Required                                                                                                    | 🕑 อันโหลดไฟล์ 🕂 เพิ่ม                                                     |
| 3.2     | หนังลืออนุมัติจากผู้บังคับบัณซาชั้นตับ(ไม่เกี่ยวข้อง/มูลนิธิส่งเสริมการวิจัยในคนในประเทคไทย)                                        | coordination ()       Enror       Coordination ()         nubindin / Project Sponsors         nubindin / Project Sponsors         woSu       Budumsatolassoms558         woSu       Budumsatolassoms558         coordinational ()       C Insolution         doordinational ()       Subinational ()         doordinational ()       Subinational ()         doordination ()       Subinational ()      < |                                                                           |
| 33      | หนังล็ออนุมัติจากผู้บังคับบัญชาชั้นต้น(โรงพยาบาลสงขลานคริมทร์ คณะแพทยศาสตร์ /มหาวิทยาลัยสงขลานครินทร์)                              | Required                                                                                                    | 🕑 อับโหลดไฟล์ 🕂 เพิ่ม                                                     |
| 4       | โครงร่างการวิจัย ฉบับสมบูรณ์                                                                                                    | Required                                                                                                    | + เพิ่ม                                                                   |
| 5       | โครงร่างการวิจัยฉบับย่อภาษาไทย                                                                                                    |                                                                                                    | + เพื่อ                                                                   |
| 6       | เอกสารชี้แจงข้อมูลผู้ร่วมโครงการวิจัย / หนังสือแสดงเจตนายินยอม                                                                      |                                                                                                    |                                                                           |
| 6.1     | เอกสารชี้แองข้อมูลฟูร่วมโครงการวิจัย / หนังสือแสดงเฉตบาชินยอม [โรงพยาบาลมหาราชนครเชียงไหม่ คณะแพทยศาสตร์ /มหาวิทยาลัย<br>เชียงไหม่] |                                                                                                    | 🕑 อับโหลดไฟล์ 🕂 เพิ่ม                                                     |
| 62      | เอกสายที่แองร้อแอมัย่านโดยงกายริจัย / พบังลือแสกงเอกเกมินขอน ไไม่เกี่ยาร้อง/บอทิชีส่งเสชิมกายริจัยในอะหันประเทศโทยไ                 |                                                                                                    | 🔿 ວັນໄຮລດໃຫລ່ 📥 ເພິ່ນ                                                     |

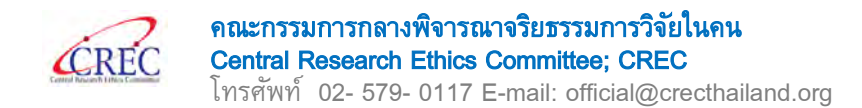

4. รายการที่ 2 "แบบเสนอเพื่อขอรับการพิจารณาด้านจริยธรรม

สำหรับโครงการวิจัยทางชีวการแพทย์ (AP 04-S04)" ขอให้ upload เอกสารทั้งรูปแบบ file word และ PDF

| ĆF       | REC Online Submission System                                                                                   | 🗸 ตรวจสอบ               | EC 🗸 ตรวจสอบนักวิจัย     | = tno d       |                          |
|----------|----------------------------------------------------------------------------------------------------|-------------------------|--------------------------|---------------|--------------------------|
| oject    | t Sponsors                                                                                                    |                         |                          |               | หน้าหลัก / Project Spons |
|          | 0 0 0                                                                                                    |                         | 0                        |               | 0                        |
|          | ข้อมูลทั่วไป ผู้ร่วมวิจัย Site/Local EC                                                                        | เอกสารงานวิจัย          | ฟอร์ม                    | ย์            | นยันการส่งโครงการวิจัย   |
| ทั้งหมุด | 37 หลลัพธ์                                                                                                    |                         |                          | 💠 เพิ่มเอก    | สารอื่นๆ 🤆 โหลดใหม่      |
| #        | ຍື່ວ/ເວວຣ໌ອັ່ນ/ວັນກີ່/ວັ້ນໆ                                                                                    |                         | ต้องแนบเอกลาร ไฟล์เอกลาร | ประวัติเอกสาร | ดำเนินการ                |
| 1        | หปังสือ/ปันทึกนำส่งโครงร่างวิจัย                                                                               |                         | Required                 |               | + ເຫັນ                   |
| 2        | แบบเสมอเพื่อขอรับการพิจารณาด้านจรียธรรม สำหรับโครงการวิจัยทางชีวการแพทย์ (AP 04-S04)                           |                         | Required                 |               | + เพิ่ม                  |
| 3        | หนังสืออนุมัติจากผู้บังคับบัญชาชั้นต้น                                                                         |                         | Required                 |               |                          |
| 3.1      | หนังลีออนุมัติจากผู้บังคับบัญชาชั้นต้นโรงพยาบาลมหาราชนครเชียงใหม่ คณะแพทยศาสตร์ /มหาวิทยาลัยเชียง              | วใหม่]                  | Required                 |               | 🕑 อับโหลดไฟล์ 🕂 เพิ่ม    |
| 3.2      | หนังสีออนุมัติจากผู้บังคับบัญชาชั้นต้น(ไม่เกี่ยวข้อง/มูลนิธิส่งเสริมการวิจัยในคนในประเทศไทย)                   |                         | Required                 |               | 🛈 อับโหลดไฟล์ 🕇 เพิ่ม    |
| 33       | หนังสีออนุมัติจากผู้บังคับบัญชาชั้นตัน[โรงพยาบาลสงขลานครินทร์ คณะแพทยศาสตร์ /มหาวิทยาลัยสงขลานค                | รันทร์]                 | Required                 |               | 🕑 อับโหลดไฟล์ 🕂 เพิ่ม    |
| 4        | โครงร่างการวิจัย ฉปับสมบูรณ์                                                                                   |                         | Required                 |               | + เพิ่ม                  |
| 5        | โครงร่างการวิจัยฉบับย่อภาษาไทย                                                                                 |                         |                          |               | + เพีย                   |
| 6        | เอกสารชี้แจงข้อมูลผู้ร่วมโครงการวิจัย / หนังสือแสดงเอตนายืนยอน                                                 |                         |                          |               |                          |
| 6.1      | เอกสารชี้แจงข้อมูลผู้ร่วมโครงการวิจัย / หนังสือแสดงเจตนายินยอม [โรงพยาบาลมหาราชนครเซียงไหม่ คณะเ<br>เซียงใหม่] | เพทยคาสตร์ /มหาวิทยาลัย |                          |               | 🕑 อับไหลดไฟล์ 🕂 เพิ่ม    |
| 62       | เวลรายนี้แรงข้านเวลีย่านโดยงาย5รับ / แล้งรีกแรกงเวลนกลับของ ไม่เกี่ยวข้าง/บาลียีร่างเรยนกาะ5รับในก             | กับประเทศไทยไ           |                          |               | المرقب 📥 والما معالية 🚯  |

5. กรณีที่เอกสารชี้แจงข้อมูลผู้ร่วมโครงการวิจัย/หนังสือแสดงเจตนายินยอมมี version ที่เป็น

master ภาษาอังกฤษ โดยไม่ได้แบ่งเป็นของแต่ละ site ขอให้เพิ่มเอกสารที่รายการ "เอกสารอื่นๆ ที่ต้องรับรอง"

| ject  | t Sponsors                                                       |                                              |                            |               |            |               | หน้าหลัก / Project Spo |
|-------|------------------------------------------------------------------|----------------------------------------------|----------------------------|---------------|------------|---------------|------------------------|
|       | 00                                                               |                                              |                            |               | 0          |               | 0                      |
|       | ข้อมูลทั่วไป ผู้ร่วมวิจัย                                        | Site/Local EC                                | เอกสารงานวิจัย             |               | /อร์ม      | Ũ             | นยันการส่งโครงการวิจัย |
| 2010  | 27 4254                                                          |                                              |                            |               |            |               |                        |
| UNUCI | J/ wedwo                                                         |                                              |                            |               |            | 💠 เพิ่มเอก    | สารอันๆ (3 โหลดใหม่    |
| #     | ชื่อ/เวอร์ชั่น/วันที่/อื่นๆ                                      |                                              |                            | ต้องแบบเอกสาร | ไฟล์เอกสาร | ประวัติเอกสาร | ดำเนินการ              |
| 1     | หนังสือ/บันทึกน่าส่งโครงร่างวิจัย                                |                                              |                            | Required      |            |               | + เพิ่ม                |
| 2     | แบบเสนอเพื่อขอรับการพิจารณาด้านจริยธรรม สำหรับโค                 | รงการวิจัยทางชีวการแพทย์ (AP 04-S04)         |                            | Required      |            |               | + wu                   |
| 3     | หนังสืออนุมัติจากผู้บังคับบัญชาชั้นต้น                           |                                              |                            | Required      |            |               |                        |
| 3.1   | หนังสืออนุมัติจากผู้บังคับบัญชาชั้นต้น[โรงพยาบาลม                | การาชนครเชียงใหม่ คณะแพทยศาสตร์ /มหาวิทยาลัย | เชียงใหม่]                 | Required      |            |               | 🕑 อับโหลดไฟล์ 🕂 เพิ่ม  |
| 3.2   | หนังสืออนุมัติจากผู้บังคับบัญชาชั้นตัน[ไม่เกี่ยวข้อง/เ           | ขูลนิริส่งเสริมการวิจัยในคนในประเทศไทย]      |                            | Required      |            |               | 🕑 อับไหลดไฟล์ 🕂 เพิ่ม  |
| 33    | หนังสืออนุมัติจากผู้บังคับบัญชาชั้นตัน(โรงพยาบาลส                | งขลานครินทร์ คณะแพทยศาสตร์ /มหาวิทยาลัยสงขล  | าานครินทร์]                | Required      |            |               | 🕑 อับโหลดไฟล์ 🕂 เพิ่ม  |
| 4     | โครงร่างการวิจัย ฉบับสมบูรณ์                                     |                                              |                            | Required      |            |               | + เพิ่ม                |
| 5     | โครงร่างการวิจัยฉบับย่อภาษาไทย                                   |                                              |                            |               |            |               | + wu                   |
| 6     | เอกสารชี้แจงข้อมูลผู้ร่วมโครงการวิจัย / หนังสือแสดงเจ            | ดนายินยอม                                    |                            |               |            |               |                        |
| 6.1   | เอทสารชี้แจงข้อมูลผู้ร่วมโครงการวิจัย / หนังสือแสด<br>เชียงใหม่] | เงเฉตนายินยอม [โรงพยาบาลมหาราชนครเชียงไหม่ ค | กณะแพทยคาสตร์ /มหาวิทยาลัย |               |            |               | 🖲 อับไหลดไฟล์ 🕂 เพิ่ม  |
| 6.2   | 2                                                                | and had a second and                         |                            |               |            |               | 0                      |

**CREC Central Research Ethics Committee; CREC** โทรศัพท์ 02- 579- 0117 E-mail: official@crecthailand.org

6. การเพิ่มเอกสารในแต่ละรายการ

1) Click 💿 อับโหลดไฟลี่ เมื่อ upload เอกสารแล้ว

เอกสารจะปรากฏในแถวเดียวกับรายการเอกสารนั้น โดยชื่อเอกสารจะเป็นไปตามที่ระบุตาม

default

| = <u>c</u> i |                                             | on System                            |                                             | 🗸 ຕຣວຈສວເ                 | ม EC 🗸 ตรวจสอบนักวิจัย   | = Inc 📍       | anose 🤕                       |
|--------------|---------------------------------------------|--------------------------------------|---------------------------------------------|---------------------------|--------------------------|---------------|-------------------------------|
| Project      | t Sponsors                                  |                                      |                                             |                           |                          | н             | innan / Project Sponsors      |
|              | <b>ง</b> ับบูลทั่วไป                        | <del>(2</del><br>ผู้ร่วมวิจัย        | Site/Local EC                               | เอกสารงานวิจัย            | <b>(</b> )<br>พอร์ม      | ยืนยัง        | เการส่งโครงการวิจัย           |
| ทั้งหมุด     | 37 ผลสัพธ์                                  |                                      |                                             |                           |                          | 🕂 เพิ่มเอกสาร | รี <mark>นๆ</mark> C โทลดใหม่ |
| #            | ชื่อ/เวอร์ชั่น/วันที่/อื่นๆ                 |                                      |                                             |                           | ต้องแนบเอกสาร ไฟล์เอกสาร | ประวัติเอกสาร | ดำเนินการ                     |
| 1            | หนังสือ/บันทึกน่าส่งโครงร่างวิจัย           | 1                                    |                                             |                           | Required                 |               | + เพิ่ม                       |
| 2            | แบบเสนอเพื่อขอรับการพิจารณาด่               | ว้านจริยธรรม สำหรับโครงการวิจัข      | มทางชีวการแพทย์ (AP 04-S04)                 |                           | Required                 |               | + tŵu                         |
| 3            | หนังสืออนุมัติจากผู้บังคับบัญชาชื่          | uđu                                  |                                             |                           | Required                 |               |                               |
| 3.1          | หนังลืออนุมัติจากผู้บังคับบัญ               | ชาชั้นต้นไโรงพยาบาลมหาราชนคร         | เชียงใหม่ คณะแพทยศาสตร์ /มหาวิทยาลัย        | เชียงใหม่]                | Required                 | ۲             | อับโหลดไฟล์ 🕈 เพิ่ม           |
| 3.2          | หนังสืออนุมัติจากผู้บังคับบัญ               | ชาชั้นตัน[ไม่เที่ยวข้อง/มูลนิธิส่งเส | ริมการวิจัยในคนในประเทศไทย)                 |                           | Required                 | ۲             | อับโหลดไฟ                     |
| 33           | หนังสีออนุมัติจากผู้บังคับบัญ               | ชาชั้นต้น[โรงพยาบาลสงขลานคริเ        | มทร์ คณะแพทยศาสตร์ /มหาวิทยาลัยสงขล         | านครันทร์]                | Required                 | ۲             | อับโหลดไฟล์ 🕂 เพิ่ม           |
| 4            | โครงร่างการวิจัย ฉบับสมบูรณ์                |                                      |                                             |                           | Required                 |               | + เพิ่ม                       |
| 5            | โครงร่างการวิจัยฉบับย่อภาษาไทย              | 1                                    |                                             |                           |                          |               | + wu                          |
| 6            | เอกสารชี้แจงข้อมูลผู้ร่วมโครงการ            | เวิจัย / หนังสือแสดงเจตนายินยะ       | u                                           |                           |                          |               |                               |
| 6.1          | เอทสารชี้แจงข้อมูลผู้ร่วมโครง<br>เชียงใหม่] | การวิจัย / หนังสือแสดงเจตนายิ        | นยอม [โรงพยาบาลมหาราชนครเชียงใหม่ ค         | ณะแพทยคาสตร์ /มหาวิทยาลัย |                          | ۲             | อับโหลดไฟล์ 🕂 เพิ่ม           |
| 62           | เอกสารที่แองข้อแลมัร่าแโดรง                 | การร้อย / หมัดสือแสดงเวตบาติ         | แขวม ไไม่เพื่อาจใจงา/มอมิสิส่งเสลิมดาตรีรัย | ในอาร์การโลยไ             |                          | ۲             | ວັນໂຮລດໃຟລ໌ 📥 ເພີ່ມ           |

2) Click 🕂 👘 เมื่อ upload เอกสารแล้ว จะปรากฏเป็น subset ของเอกสารรายการนั้น

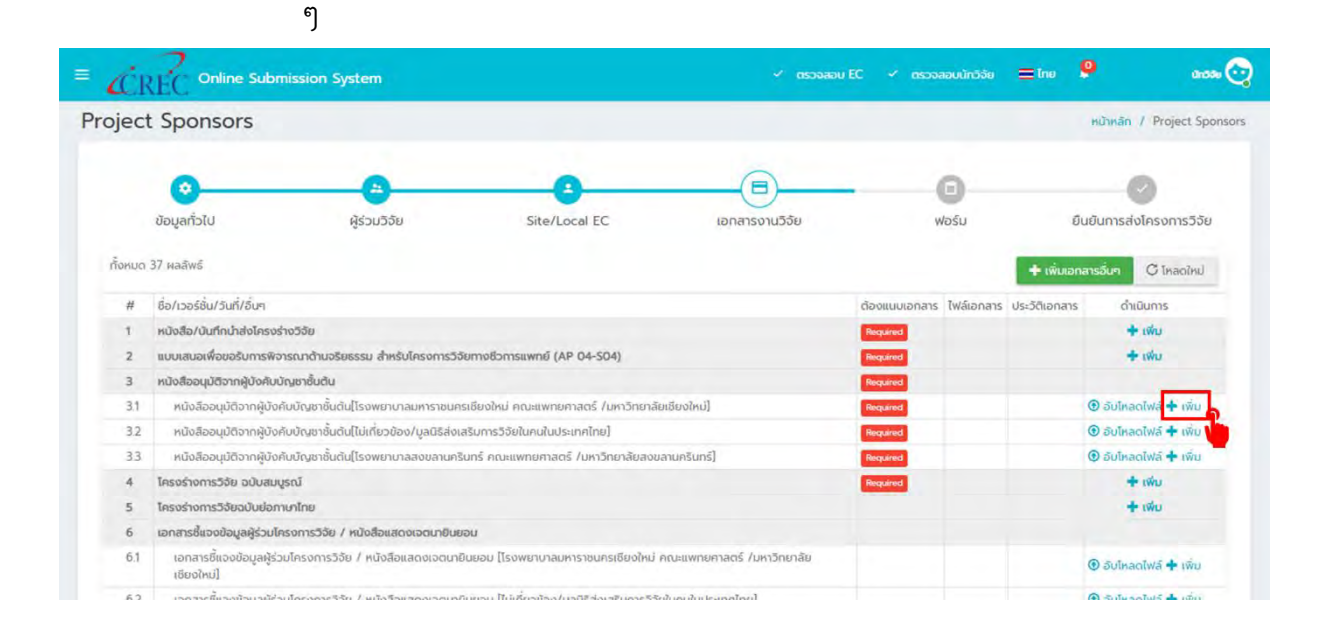

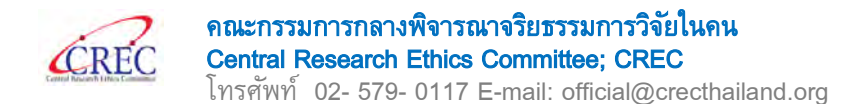

#### ตัวอย่างรายการเอกสารที่แนบผ่านระบบ

# 1. เมื่อ click 💿 อับโหลดไฟล์ ในรายการที่ 6.1 เอกสารจะปรากฏในแถบรายการที่ 6.1

| 6       | เอกสารชี้แจงข้อมูลผู้ร่วมโครงการวิจัย / หนังสือแสดงเจตนายินยอม                                                                   |     |                                    |
|---------|----------------------------------------------------------------------------------------------------|-----|------------------------------------|
| 6.1     | เอกสารอี้แจงข้อมูลผู้ร่วมโครงการวิจัย / หนังสือแสดงเจตนายินขอม [โรงพยาบาลมหาราชนครเชียงใหม่ คณะแพทยศาสตร์ /มหาวิทยาลัยเซียงใหม่] |     | 🖲 อับโหลดไฟล์ 🐈 เพิ่ม              |
| 6.1.1   | 1. ICF_กดสอบระบบ_version 10_25.112021[โรงพยาบาลมหาราชนครเชียงใหม่ คณะแพทยศาสตร์ /มหาวิทยาลัยเชียงใหม่]                           | D 🖸 | สิ ลบรายการ    ชับให   ฟล์ + เพิ่ม |
| 6.1.2   | <ol> <li>ICF_ทดสอบระบบ_version2.0_25.112.023[โรงพยาบาลมหาราชนครเชียงใหม่ คณะแพทยศาสตร์ /มหาวิทยาลัยเชียงใหม่]</li> </ol>         | D 🖸 | 📋 ลบรายการ 🖲 อับไหลดไฟล์ 🕂 เพิ่ม   |
| 6.1.2.1 | 1 21 ICF_ทดสอบระบบ_version 21,25112021[โรงพยาบาลมหาราชนครเชียงใหม่ คณะแพทยศาสตร์ /มหาวิทยาลัยเงียงใหม่]                          |     | î อบรายการ 🖲 อับโหลดไฟล์ 🕂 เพิ่ม   |
| 6.2     | เอกสารชี้แจงข้อมูลผู้ร่วมโครงการวิจัย / หนังสือแสดงเจตนายินยอม [ไม่เกี่ยวข้อง/มูลนิริส่งเสริมการวิจัยในคนในประเทศไทย]            |     | ອັບໂหลดไฟล์ + เพื่น                |
| 6.3     | เอกสารชี้แจงข้อมูลผู้ร่วมใครงการวิจัย / หนังสือแสดงเจตนายินยอม [โรงพยาบาลลงขลามครินทร์ คณะแพทยศาสตร์ /มหาวิทยาลัยลงขลานครินทร์]  |     | ອັບໂກลดไฟล์ + เพิ่ม                |

### 2. เมื่อ Click 🕂 🞰 ในรายการที่ 6.1 เอกสารจะปรากฏในแถบรายการที่ 6.1.1 และ 6.1.2

| 0       | เอกสารชแจงขอมูลฟูรวมเครงการวจข / หนังสอแสดงเวตนายินขอม                                                                           |     |                                  |
|---------|----------------------------------------------------------------------------------------------------|-----|----------------------------------|
| 6.1     | เอกสารชี้แจงข้อมูลผู้ร่วมโครงการวิจัย / หนังสือแสดงเจตนายินยอม [โรงพยาบาลมหาราชนครเชียงใหม่ คณะแพทยศาสตร์ /มหาวิทยาสัยเชียงใหม่] | D 🗋 | อับโหลดไฟล์     + เพิ่ม          |
| 6.11    | 1. ICF_กดสอบระบบ_version 10_25.112021[โรงพยาบาลมหาราชนครเชียงใหม่ คณะแพทยคาสตร์ /มหาวิทยาลัยเชียงใหม่]                           | D 🙆 | สามารายการ (1) อับโหลดไฟล์       |
| 6.1.2   | 2. ICF_กดสอบระบบ_version2.0_25.11.2021[โรงพยาบาลมหาราชนครเชียงใหม่ คณะแพทยศาสตร์ /มหาวิทยาลัยเชียงใหม่]                          | D 🙆 | 🗊 ลบรายการ 🖲 อับไหลดไฟล์ 🕂 เพิ่ม |
| 6.1.2.1 | 21 ICF_ทดสอบระบบ_version 21_25.112021[โรงพยาบาลมหาราชนครเชียงใหม่ คณะแพทยศาสตร์ /มหาวิทยาลัยเชียงใหม่]                           | D 🔒 | 🗎 ลบรายการ 🕑 อับโหลดไฟล์ 🕂 เพิ่ม |
| 6.2     | เอกสารชี้แจงข้อมูลผู้ร่วมโครงการวิจัย / หนังสือแลดงเอตนายินขอม [ไม่เกี่ยวข้อง/มูลนิธีส่งเสริมการวิจัยในคนใบประเทคไทย]            |     | ອັบไหลดไฟล์ + เพื่น              |
| 6.3     | เอกสารชี้แจงข้อมูลผู้ร่วมโครงการวิจัย / หนังสือแสดงเจตนายินยอม [โรงพยาบาลลงขลานครินทร์ คณะแพทยศาสตร์ /มหาวิทยาลัยลงขลานครินทร์]  |     | ອັບໂหลดไฟล์ + เพื่น              |

## เมื่อ Click + m ในรายการที่ 6.1.2 เอกสารจะปรากฏในแถบรายการที่ 6.1.2.1

| 6       | เอกสารชีแจงข้อมูลผู้ร่วมโครงการวิจัย / หนึ่งสือแสดงเจตมายืนยอม                                                                   |      |                                  |
|---------|----------------------------------------------------------------------------------------------------|------|----------------------------------|
| 6.1     | เอกสารชี้แจงข้อมูลผู้ร่วมโครงการวิจัย / หนังสือแลดงเจตนายินยอม [โรงพยาบาลมหาราชนครเชียงใหม่ คณะแพทยศาสตร์ /มหาวิทยาลัยเงียงใหม่] | D 🖸  | 🕑 อับไหลดไฟล์ 🕂 เพิ่ม            |
| 6.11    | 1. ICF_ทดสอบระบบ_version 10_25:11202โร้รงพยาบาลมหาราชนครเชียงใหม่ คณะแพทยศาสตร์ /มหาวิทยาลัยเชียงใหม่]                           | D 🗋  | 📋 ลบรายการ 🕀 อับไหลดไฟล์ 🕂 เพิ่ม |
| 6.1.2   | <ol> <li>ICF_ทดสอบระบบ_version2.0_25.112021[โรงพยาบาลมหาราชนครเชียงใหม่ คณะแพทยศาสตร์ /มหาวิทยาลัยเชียงใหม่]</li> </ol>          |      | 💼 ลบรายการ 🖲 อับโหลดไฟล์ 🕇 เพิ่ม |
| 6.1.2.1 | 21 ICF_ทดสอบระบบ_version 21_25.11.2021[โรงพขาบาลมหาราชนครเชียงใหม่ คณะแพทขศาสตร์ /มหาวิทยาลัยเดียงใหม่]                          | D () | 🗎 อบรายการ 🕑 อับโหลดไฟล์ 🕇 เพื่  |
| 6.2     | เอกสารชี้แจงข้อมูลผู้ร่วมโครงการวิจัย / หนังสือแสดงเจตนายินขอม [ไม่เที่ยวข้อง/มูลนิริส่งเสริมการวิจัยในคนในประเทคไทย]            |      | อับโหลดไฟล์ + เพิ่ม              |
| 6.3     | เอกสารชี้แจงข้อมูลผู้ร่วมโครงการวิจัย / หนังสือแสดงเจตนายินขอบ [โรงพยาบาลลงขลานครินทร์ คณะแพทยศาสตร์ /มหาวิทยาลัยลงขลานครินทร์]  |      | ອັບໂหลดไฟล์ + เพื่น              |

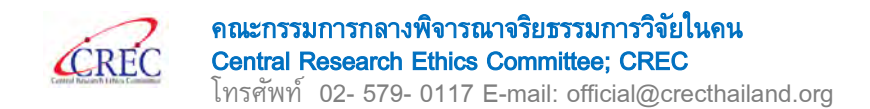

7. การแนบไฟล์เอกสาร สำหรับ 🕈 🗰 ขอให้เปลี่ยนชื่อในกล่อง "ชื่อ/เวอร์ชั่น/วันที่/อื่น ๆ" เพื่อให้ปรากฏในระบบ เพื่อให้ทราบว่าเอกสารรายการนั้น ๆ คือเอกสารใด เนื่องจากข้อมูล การ Submit จะถูกส่งต่อไปยัง Local EC และคณะกรรมการผู้พิจารณาทบทวน

| = CREC Online Submission Sys                                  | iem<br>แบบไฟล์เอกสาร                                            | 🖌 🖉 ຕຣວອສວບບັກວິຈັນ 🚍 ໂກຍ | arosu 🤆                    |
|---------------------------------------------------------------|-----------------------------------------------------------------|---------------------------|----------------------------|
| Project Sponsors                                              |                                                                 |                           | Hillman / Project Sponsors |
|                                                               | ซื่อ/เวอร์ชั่น/วันที่/อื่นๆ*                                    |                           |                            |
| 0                                                             | หนังลือ/บันทึกนำส่งโครงร่างวิจัย <mark>ไปลี่ยนชื่อเอกสาร</mark> | 0                         |                            |
|                                                               | ชื่อ/เวอร์ชิ่น/วันที่/อื่นๆ ภาษาอังกฤษ                          |                           |                            |
| ขอมูลกวเบ                                                     | Research submission letter by the researcher                    | พอรม อ                    | นอนการสงเครงการวจย         |
| เริ้งหมด 37 ผลลัพธ์                                           | ไฟล์เอกสาร                                                      | 🕂 เพิ่มอก                 | ansõun C Isadiau           |
| # ชื่อ/เวอร์ชั่น/วันที่/อื่นๆ                                 |                                                                 |                           | ด้าเป็นการ                 |
| 1 หนังสือ/บันทึกน้ำส่งโครงร่างวิจัย                           |                                                                 | 2                         | + into                     |
| <ol> <li>แบบเสนอเพื่อขอรับการพิจารณาด้านจริยย</li> </ol>      | usu shersut                                                     |                           | 🕈 เพีย                     |
| 3 คนังสีออนุมิติจากผู้ปังคับบัณชาชั้นต้น                      | Dave Budeen Tulkererd                                           |                           |                            |
| 3.1 หนังสีออนูมัติจากผู้บังคืนบัญชาขึ้นต้นใ                   | Isowinina                                                       |                           | 🕑 อันโหลดไฟล์ 🕇 เพิ่ม      |
| 3.2 หนังสีออนุมัติจากผู้บังคืนบัญชาชิ้นต้น[                   | มเกียวข้อง                                                      |                           | 🕑 อับใหลดไฟล์ 💠 เพิ่ม      |
| 3.3 หนึ่งสีออนุมัติจากผู้บังคืบบัญชาชั้นต่น[                  | Isowenuna.                                                      |                           | 🕑 อับไหลดไฟล์ 🕂 เพิ่ม      |
| 4 โครงร่างการวิจัย ฉบับสมบูรณ์                                |                                                                 |                           | + wu                       |
| 5 โครงร่างการวิจัยฉบับย่อภาษาไทย                              |                                                                 |                           | ÷ 🕬u                       |
| <ol> <li>เอกสารชี้แจงข้อมูลผู้ร่วมใครงการวิจัย / ห</li> </ol> | rosaction                                                       |                           |                            |
| 61 เอกลารชี้แจงข้อมูลผู้ร่วมไครงการวิจัย<br>เชียงใหม่)        | / หนังสือแล                                                     | -                         | 🕑 อันไหลอไฟล์ 🕈 เพิ่ม      |
| 6.2 เอกสารชี้แองข้อมูลผู้ร่วมโครงการวิฉัย                     | / พมังสือแล                                                     |                           | 🖲 อันโหลดไฟล์ 🕂 เพิ่ม      |

ทำการ upload เอกสาร ในช่อง "Drag & Drop ไฟล์ตรงนี้" เมื่อ upload เอกสารแล้ว Click

"บันทึก"

| = 10          | 2 Online Submission System                                          | 3                                                     |    | audritike 🚍 tre 👂 🛛 autri                                                                                      |
|---------------|---------------------------------------------------------------------|-------------------------------------------------------|----|----------------------------------------------------------------------------------------------------|
| <b>(</b> , 1) | EL.                                                                 | แนบไฟล์เอกสาร *                                       |    |                                                                                                    |
| Project       | t Sponsors                                                          | the local distribution of                             |    | wähnlin / Project Sponsors                                                                                     |
| 31            | หมังสือนำส่งสำหรับการทดสอบระบบ                                      |                                                       | 00 | 🏦 eusterns 🤁 อันไหลดไฟส์ 🕂 เพิ่ม                                                                               |
| 2             | แบบเสนอเพื่อขอรับการพิจารณาด้านจริยธรรม สำหรับโครงการวิจัยการ       | TICF_noabuseuu_version 10_23.112021                   |    | + ເທັບ                                                                                                    |
| 3             | พนังสีขอมุมัติจากผู้บังคัมมัญชาชั่นต้น                              | ชื่อ/เวอร์ชั่น/วันที่/อื่นๆ ภาษาอังกฤษ                |    |                                                                                                    |
| 31            | หนังสีอยนุมัติจากผู้บังคับบัญชาชั้นต้น(โรงพยาบาลมหาราชนครเซีย       | Participant Information Sheet / Informed Consent Form |    | ອີ อับโหลอไฟส์  + เพิ่ม                                                                                        |
| 3.2           | หนังล็ออนุมัติจากผู้บังคับบัญชาอั้นดินไม่เกี่ยวข้อง/มูลบิธีสงเสริมท | Tulfanare                                             |    | 🕑 อับโทลอไฟล์ 🕂 เพิ่ม                                                                                          |
| 3.3           | หนิงอียอนุมัติจากผู้บังกับบัญชาขึ้นดันโรงพยามางสงยงานครันทร์        | 11000003<br>2                                         |    | 💿 อับโหลอไฟอ์ 🛨 เพิ่ม                                                                                          |
| 4             | โครงร่างการวิจัย ฉบับสมบูรณ์                                        |                                                       |    | + tiku                                                                                                    |
| 5             | ไครงร่างการวิจัยฉบับปอกทหาไทย                                       | Ê                                                     |    | 🔶 ទើប                                                                                                    |
| 6             | เอกสารชี้แจงขอมูลผู้ร่วมโครงการวิจัย / หนึ่งสือแสดงเจตมาชินขอม      |                                                       |    | the second second second second second second second second second second second second second second second s |
| 61            | เอกสารอี้แองข้อมูลผู้ร่วมโครงการวิจัย / หนึ่งสือแสดงเวตนายิมขอ      |                                                       | 00 | อังสีหลอสีพธ์ + เพิ่ม                                                                                          |
| 6.2           | เธกสารชื้แจงข้อมูลผู้ร่วมใครงการวิจัช / หนังสือแลดงเอตมายินยอ       |                                                       |    | อินไทลอโฟล์ + เพิ่ม                                                                                            |
| 6.3           | เอกสารชี้แจงข้อมูลผู้ร่วมโครงการจิจัย / หนังซือแสดงเจตมายืนยอ       | (enarsuan odf                                         |    | 🖲 อันโทลดไฟล์ 🕇 เพิ่ม                                                                                          |
| 7             | แบบปันทึกข้อมูล                                                     | (25.11 KB)                                            |    | + (No                                                                                                    |
| 8             | Investigational Drug: ภูมิอศูวริย                                   |                                                       |    | + ເສັນ                                                                                                    |
| 9             | Investigational Drug: หนังสือรับรองว่ายาได้ผ่าน อม.                 |                                                       |    | + เพิ่ม                                                                                                    |
| 10            | investigational Drug: ใบกำกับยา กรณีเป็นยาที่ได้รับทะเบียน อย แล้   |                                                       |    | + oko                                                                                                    |
| u.            | Medical Device. Technical file ahrsulason:s558(assould).wna         | ionansiJa'ipdf                                        |    | + 180                                                                                                    |
| u             | Medical Device: รายละเฉียดและกุณลักษณะเครื่องมือแพทย์ตามที่ผู้ผ     |                                                       |    | + tŵu                                                                                                    |
| 13            | Medical Device ชู่มือการใช้เครื่องมือแพทย์                          | Uo Úuño a                                             |    | + 0%u                                                                                                    |
| 14            | เอกสารสรุปรายละเอียดและคุณลักษณะของพืชสมุมไพรหรือผลิตภัณฑ์ห         |                                                       |    | + 000                                                                                                    |

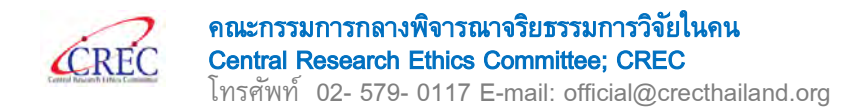

#### ระบบขึ้นหน้าต่าง "แนบไฟล์เอกสาร" click "ปิด"

|         | C Online Submission System                                                     |                                                             | 1080          |                          | . <u>-</u> Inu 📍 an              |
|---------|--------------------------------------------------------------------------------|-------------------------------------------------------------|---------------|--------------------------|----------------------------------|
| 4.1     |                                                                                | นไฟล์เอกสาร                                                 |               |                          |                                  |
| oject   | : Sponsors                                                                     |                                                             |               |                          | núnnán / Project S               |
|         |                                                                                | แบบไฟล์เอกสารเรียบร้อยแล้ว                                  |               |                          |                                  |
|         | 0                                                                              |                                                             |               | 0                        |                                  |
|         | ข้อมูลทั่วไป ผู้ร่วมวิจัย                                                      |                                                             | _             | Wอร์ม                    | ยืนยันการส่งโครงการวิจัย         |
| ทั้งหมด | 38 HAĀWS                                                                       |                                                             | _             |                          | + เพิ่มเอกสารอื่นๆ C Inecinu     |
| #       | ชื่อ/เวอร์อัน/วันที่/ชิ้มๆ                                                     |                                                             | ต้องแบบเอกสาร | ไฟล์เอกสาร ประวัติเอกสาร | สำเนินการ                        |
| 1       | หนังสือ/มันกักนำส่งโครงร่างวิจัย                                               |                                                             | Required      |                          | + wu                             |
| 11      | หนังสือน่าส่อสำหรับการกดลอบระบบ                                                |                                                             | Required      | 0                        | 💼 ลบรายการ 🖲 อันไหลดไฟล์ 🕂 เพิ่ม |
| 2       | แบบเสนอเพื่อขอรับการพิจารณาด้านอริยธรรม สำหรับโครงการวิจัยกางชีวการแ           | me (AP 04-504)                                              | Required      |                          | + 1ŵu                            |
| 3       | หนึ่งสีออนุมัติจากผู้บังคับบัณฑชั้นต้น                                         |                                                             | Required      |                          |                                  |
| 3.1     | หนังสีออนุมัติจากผู้บังคับบัญชาชั้นต้น(โรงพยาบาลมหาราชนครเอียงใหม่ คณ          | แพทยศาสตร์ /มหาวิทยาลัยเชียงใหม่]                           | Required      |                          | อันโหลดไฟล์ + เพิ่ม              |
| 3.2     | หนังสีออนุมัติจากผู้นังคับมัญชาขึ้นตัน[ไม่เกี่ยวข้อง/มูลนิธิส่งเสริมการวิจัยใน | คนในประเทศไทย]                                              | Required      |                          | อับโกลดไฟล์ + เพิ่ม              |
| 33      | หนึ่งสืออนุบัติจากผู้บังคับบัญชาชั้นต้นไรงพยาบาลสงขอานคริมกร์ คณะแพ            | เขศาสตร์ /มหาวิทยาสัยสงขลานครินทร์]                         | Required      |                          | ອ อับไหลดไฟล์ + เพิ่ม            |
| 4       | โครงร่างการวิจัย ฉบับสมบูรณ์                                                   |                                                             | Required      |                          | + wu                             |
| 5       | โครงร่างการวิจัยฉบับย่อภาษาไทย                                                 |                                                             |               |                          | + wu                             |
| 6       | เอกสารชี้แจงข้อมูลผู้ร่วมใครงการวิจัย / หนังสือแสดงเจตนายินขอบ                 |                                                             |               |                          |                                  |
| 61      | เขกสารชี้แองข้อมูลผู้ร่วมโครงการวิจัย / หนังสือแสดงเอตบายินขอน (โรงพ           | ทบาลมหาราชนครเซียงใหม่ คณะเพทยศาสตร์ /มหาวิทยาลัยเซียงใหม่] |               |                          | อ อับโหลดไฟล์ + เพิ่ม            |
| 6.2     | เอกสารชี้แองข้อมูลผู้ร่วมโครงการวิจัย / หนังสือแลดงเจตนายินขอบ (ไม่เกี่ย       | วข้อง/มูลนิธิส่งเสริมการวี่จัยในคนในประเทศไทย]              |               |                          | อันโกลดไฟล์ + เพิ่ม              |
| 6.3     | เอกสารชี้แองข้อมูลผู้ร่วมใครงการวิจัย / หนังสือแสตงเจตนายินขอม (โรงพ           | ทบาลสงชลานครินทร์ คณะแพทยศาสตร์ /มหาวิทยาลัยสงขลานครินทร์]  |               |                          | อังโกลดไฟล์ + เพิ่ม              |
|         | un alufadana                                                                   |                                                             |               |                          | a setei                          |

## **ตัวอย่างรายการเอกสารที่ upload ผ่านระบบ** 1. ตัวอย่างการเปลี่ยนชื่อเอกสารในกล่อง "ชื่อ/เวอร์ชั่น/วันที่/อื่น ๆ"

| 6       | เอกสารชี้แจงข้อมูลผู้ร่วมใครงการวิจัย / หนังสือแสดงเจตนายินยอม                                                                   |     |                                  |
|---------|----------------------------------------------------------------------------------------------------|-----|----------------------------------|
| 6.1     | เอกสารชี้แจงข้อมูลผู้ร่วมโครงการวิจัย / หนังสือแสดงเจตนายันชอม [โรงพยาบาลมหาราชนครเซียงใหม่ คณะแพทยศาสตร์ /มหาวิทยาลัยเซียงใหม่] | B 📵 | อับโหลดไฟล์ + เพิ่ม              |
| 6.11    | 1. ICF_ทดสอบระบบ_version 10_25.11202![โรงพยามาลมหาราชนครเชียงใหม่ คณะแพทยศาสตร์ /มหาวิทยาลัยเชียงใหม่]                           | D 🖸 | 💼 ลบรายการ 🕑 อับไหลดไฟล์ 🕂 เพิ่ม |
| 6.1.2   | <ol> <li>ICF_naapus:uu_version2.0_25.11.2021[โรงพยาบาลมหาราชนครเชียงใหม่ คณะแพทยศาสตร์ /มหาวิทยาลัยเชียงใหม่]</li> </ol>         | D 🖸 | 💼 ลบรายการ 🕑 อับไหลดไฟล์ 🕂 เพิ่ม |
| 6.1.2.1 | 2.1 ICF_ทดสอบระบบ_version 2.1_25.11.2021[โรงพยาบาลมหาราชนครเชียงใหม่ คณะแพทยศาสตร์ /มหาวิทยาลัยเชียงใหม่]                        | B 📵 | 🗊 ลบรายการ 🖲 อับไหลดไฟล์ 🕂 เพิ่ม |
| 6.2     | เอกสารชี้แจงข้อมูลผู้ร่วมโครงการวิจัย / หนังสือแลดงเจตนายินยอม [ไม่เกี่ยวข้อง/มูลนิธิส่งเสริมการวิจัยในคนในประเทศไทย]            |     | อับโหลดไฟล์ + เพื่น              |
| 6.3     | เอกสารชี้แจงข้อมูลผู้ร่วมโครงการวิจัย / หนังสือแลดงเอตมายินขอม [โรงพยาบาลลงขลานครินทร์ คณะแพทยศาสตร์ /มหาวิทยาลัยสงขลานครินทร์]  |     | 🕑 อับโทลดไฟล์ 🕂 เพิ่ม            |

## ตัวอย่างการไม่เปลี่ยนชื่อเอกสารในกล่อง "ชื่อ/เวอร์ชั่น/วันที่/อื่น ๆ"

| 15   | แบบสอบกามหรือสัมภาษณ์ |     | + wu                             |
|------|-----------------------|-----|----------------------------------|
| 15.1 | แบบสอบตามหรือสัมภาษณ์ | D 🖸 | 💼 ลบรายการ 🖲 อับโหลดโฟล์ 🕇 เพิ่ม |
| 15.2 | แบบสอบถามหรือสัมภาษณ์ | D 🖸 | 💼 ลบรายการ 🟵 อับไหลดไฟส์ 🕂 เพิ่ม |
| 15.3 | แบบสอบดามหรือสัมภาษณ์ | D 🖸 | 💼 ลบรายการ 🕑 อับไหลดไฟล์ 🕂 เพิ่ม |
| 15.4 | แบบสองถามหรือสัมภาษณ์ | D 🖸 | 🔒 ลบรายการ 🕑 อันไหลดไฟล์ 🕂 เพิ่ม |